## How to Access Baseline Banner (INB)

## To Access Baseline Banner (only accessible from FGC network computers):

- 1. Go to www.fgc.edu
- 2. In address block, type INTNET
- 3. Enter
- 4. Select Sungard Banner
- 5. Select Banner Access
- 6. In the section for Banner 8, under the heading of Internet Native Banner (INB) select Production Database (PROD)
- 7. Type your username and password. Click "Connect"
- 8. You should be at the main Banner Student window. From here you may access the various forms.